## iPhone/iPad

 From the Home screen, go to "Settings" > "Passwords & Accounts", and then select "Add Account"

| all TFW | Ŷ            | 10:20 PM | 1 | ull TFW 🗢              | 10:20 PM                         | 7 💭        |
|---------|--------------|----------|---|------------------------|----------------------------------|------------|
|         | 5            | Settings |   | Settings               | Passwords & Accounts             |            |
| -       |              |          |   |                        |                                  |            |
|         | Wallet & App | le Pay   | > | Y Web                  | osite & App Passwords            | 8 >        |
|         |              |          |   |                        | Fill Passwords                   |            |
| ?       | Passwords &  | Accounts | > |                        |                                  |            |
|         | Mail         |          | > | ACCOUNTS               |                                  |            |
|         | Contacts     |          | > | iCloud<br>iCloud Drive | , Contacts, Calendars, Safari an | d 8 more > |
| -       | Calendar     |          | > | Gmail<br>Mail, Contac  | ts, Calendars                    | >          |
|         | Notes        |          | > | Add Acco               | unt                              | >          |
|         | Reminders    |          | > |                        |                                  |            |
| •       | Voice Memos  | 6        | > | Fetch Nev              | w Data                           | Push >     |
|         | Phone        |          | > |                        |                                  |            |
|         | Messages     |          | > |                        |                                  |            |
|         | FaceTime     |          | > |                        |                                  |            |
| 6       | Maps         |          | > |                        |                                  |            |
| 15.2    | Compace      |          | ~ |                        |                                  |            |

Fig. 4-1 to 4-2: Adding a New Account

2. Select "Other" and then tap "Add Mail Account" III TFW 
<sup>●</sup> 10:20 PM 
<sup>-</sup> III TFW 
<sup>●</sup> 10:20 PM 
<sup>-</sup> III TFW 
<sup>●</sup> 10:20 PM 
<sup>-</sup>

| Accounts | Add Account | Add Account Other       |   |
|----------|-------------|-------------------------|---|
|          | :Olaval     | MAIL                    |   |
|          |             | Add Mail Account        | > |
| E        | Exchange    | CONTACTS                |   |
| (        | Google      | Add LDAP Account        | > |
|          | Judgie      | Add CardDAV Account     | > |
| Y        | AHOO!       | CALENDARS               |   |
|          | Aol.        | Add CalDAV Account      | > |
|          |             | Add Subscribed Calendar | > |
| 0        | Outlook.com |                         |   |
|          | Other       |                         |   |
|          |             |                         |   |

Fig. 4-3 to 4-4: Choosing Account Type

3. Fill in the account information on the New Account screen and then tap "Next"

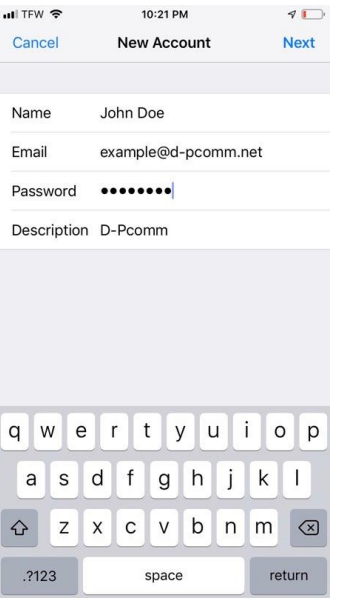

Fig. 4-5: Entering Account Information

- 4. Select "IMAP"
- Fill in the information for "Incoming Mail Server" and "Outgoing Mail Server" \*Incoming and outgoing mail servers should both be "mail.(your e-mail's domain)"
  - ex: an e-mail of "example@d-pcomm.net" would have a mail server of "mail.d-pcomm.net" an e-mail of "example@cass.net" would have a mail server of "mail.cass.net" an e-mail of "example@tc3net.com" would have a mail server of "mail.tc3net.com"
  - \*User Name should be your full e-mail address

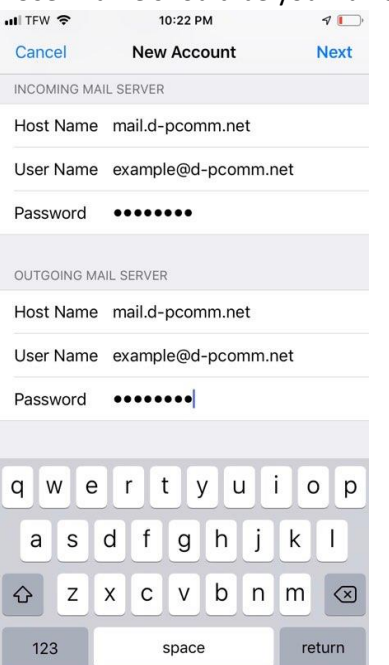

Fig. 4-6: Entering Incoming and Outgoing Server Settings

- 6. After submitting this info, hit "Save" and then tap the account again to go back into the profile
- 7. Under "Outgoing Mail Server", select "SMTP mail.(your e-mail domain)"

| 🖬 TFW 🗢      | 10:23 PM            | 7    |
|--------------|---------------------|------|
| Cancel       | Account D           | one  |
| IMAP ACCOUN  | T INFORMATION       |      |
| Name         | John Doe            |      |
| Email        | example@d-pcomm.net | >    |
| Description  | D-Pcomm             |      |
| INCOMING MAI | L SERVER            |      |
| Host Name    | mail.d-pcomm.net    |      |
| User Name    | example@d-pcomm.net |      |
| Password     | •••••               |      |
| OUTGOING MA  | IL SERVER           |      |
| SMTP         | mail.d-pcomm.ne     | et > |
|              |                     |      |
|              |                     |      |

Fig. 4-7: Locating the SMTP settings

- 8. Tap on the "**Primary Server**" and make sure that "**Use SSL**" is off, "**Authentication**" is set to Password, and "**Server Port**" is 587
- 9. Tap "Done" and the settings will be verified

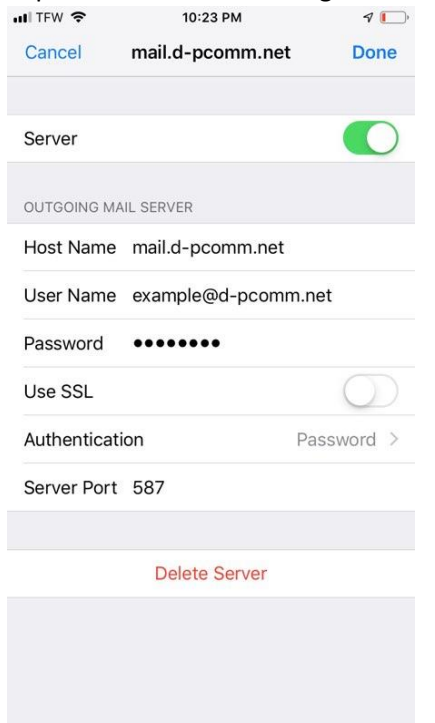

Fig. 4-8: Disabling Outgoing Server SSL

- 10. Navigate back to the "IMAP Account Information" screen and under the outgoing mail server settings, tap "Advanced"
- 11. Scroll down and ensure SSL is turned off here, as well.

| uli TFW 🗢      | 10:23 PM | 7            | 7 💭 |  |
|----------------|----------|--------------|-----|--|
| Account        | Advanced |              |     |  |
| Deleted Mailb  | юх       |              | ~   |  |
| Archive Mailb  | ox       |              |     |  |
| DELETED MESSA  | GES      |              |     |  |
| Remove         | Af       | ter one week | >   |  |
| INCOMING SETTI | INGS     |              |     |  |
| Use SSL        |          | 0            |     |  |
| Authentication | n        | Password     | >   |  |
| IMAP Path Pre  | efix /   |              |     |  |
| Server Port    | 143      |              |     |  |
| S/MIME         |          |              |     |  |
| Sign           |          | No           | >   |  |
| Encrypt by De  | efault   | No           | >   |  |
|                |          |              |     |  |

Fig. 4-9: Disabling Incoming Server SSL

- 12. When done, tap **"Accounts"** to go back to the main account window. The settings will automatically be verified again. If issues are found, correct them and continue.
- 13. Tap "Done" and the account should now be active

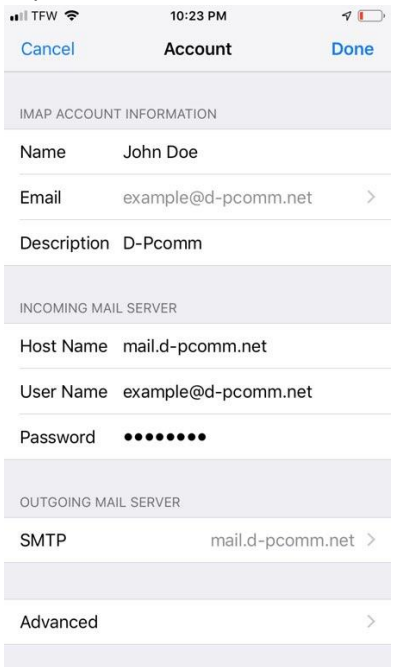

Fig. 4-10: Finalizing Account Setup